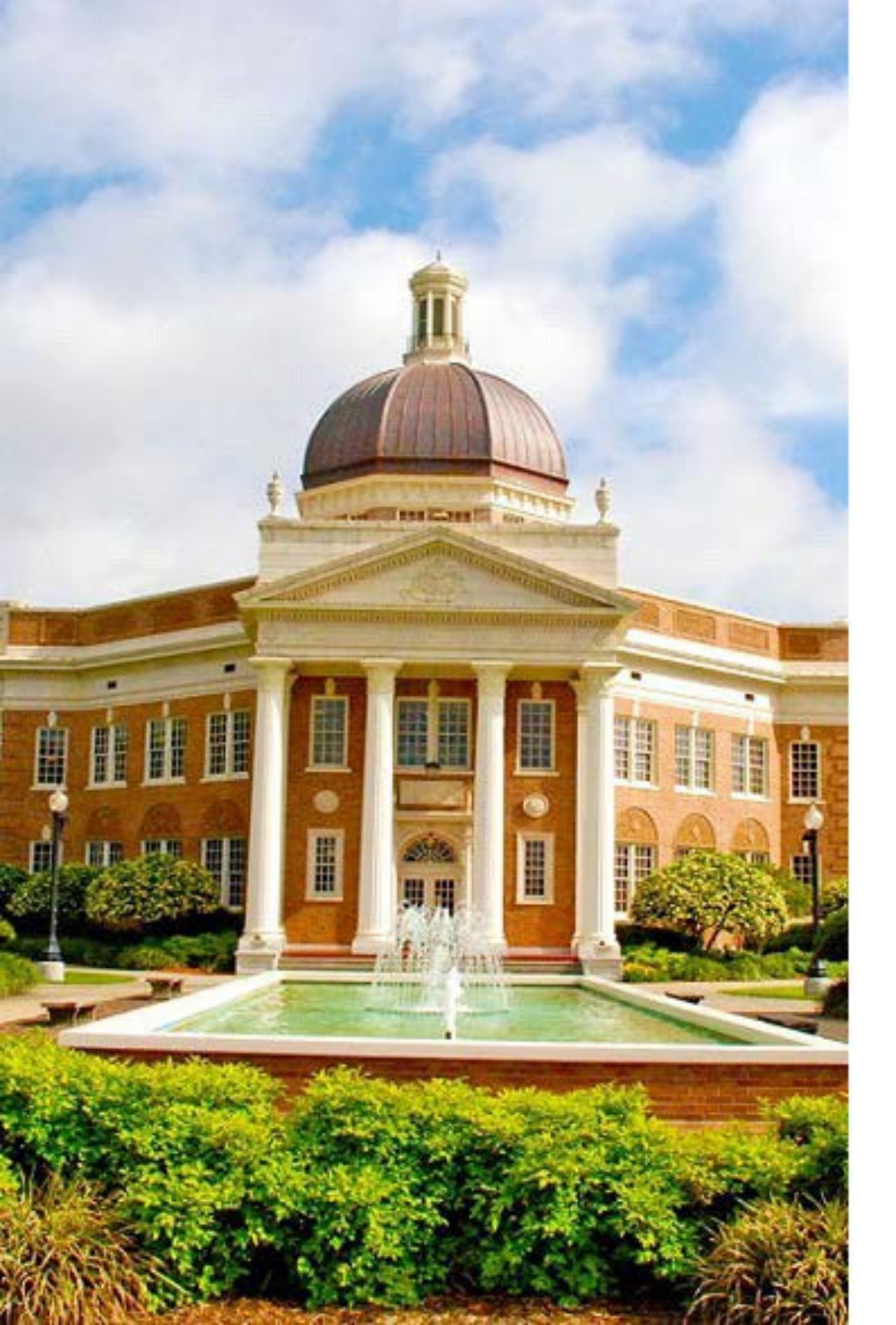

# InfoEd IRB

Where is my protocol?

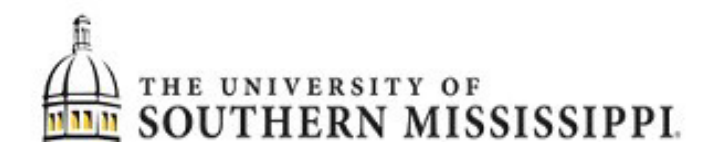

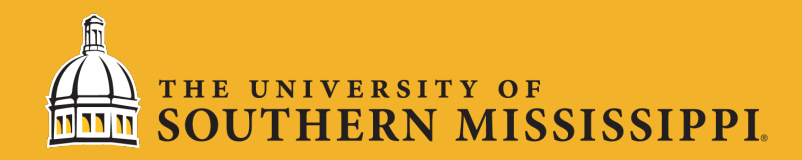

#### After You Submit

After you submit a protocol, your application is entered into the review process. There are three different ways to find out where your protocol is in the review process:

- 1. Check the Workflow Chart
- 2. Check under 'Locate my Records'
- 3. Search for your protocol in 'Quick Find'

\*\*If you are a reviewer and are looking for an application awaiting your review, you will look under 'My Assignments' on the home page.

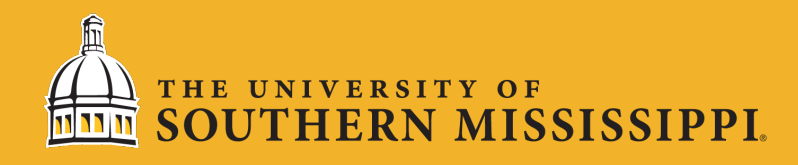

#### 1. Check the Workflow Chart

On the homepage of InfoEd, you have a section labeled 'Workflow Charts'. Here is where you can see a visualization of the review process.

| Workflow Chart(s)   | Select 🗸                | Workflow charts indicate where your            |
|---------------------|-------------------------|------------------------------------------------|
| Initial Application | Human Subjects Protocol | submission is in the review process. If        |
| Modification        | Human Subjects Protocol | you want to know where an initial              |
| Incident            | Human Subjects Protocol | application is, click on 'initial application' |
| Renewal             | Human Subjects Protocol | and then click on the numbers in each          |
| Closure             | Human Subjects Protocol | DOX.                                           |

#### **Initial Application**

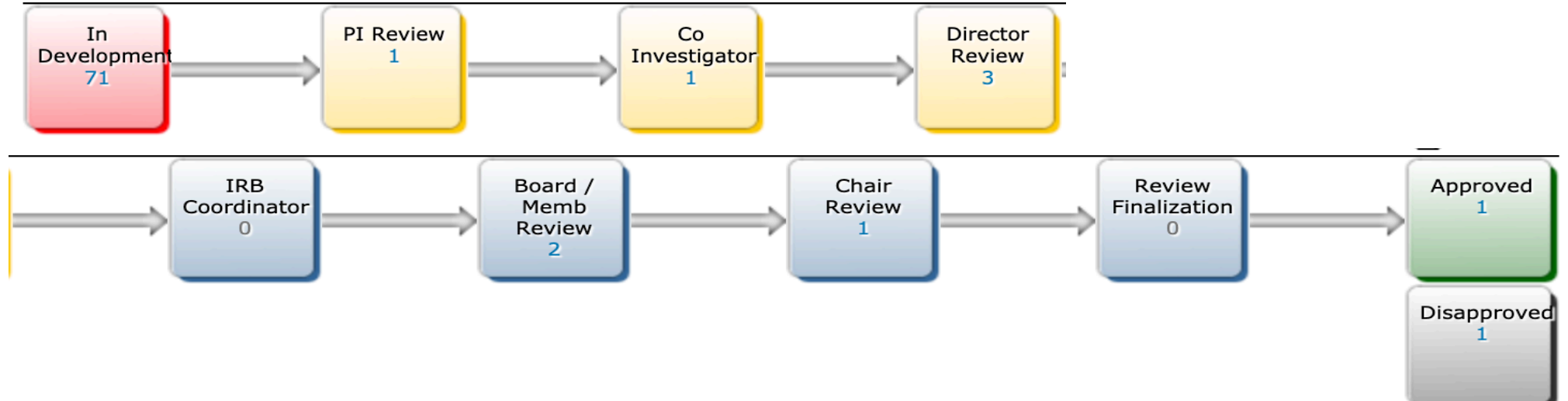

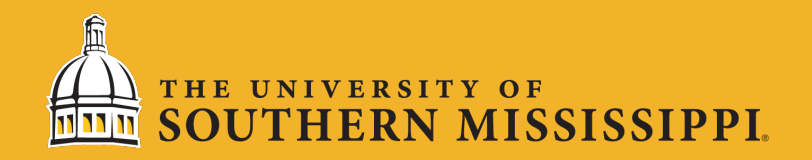

#### 2. Locate My Records

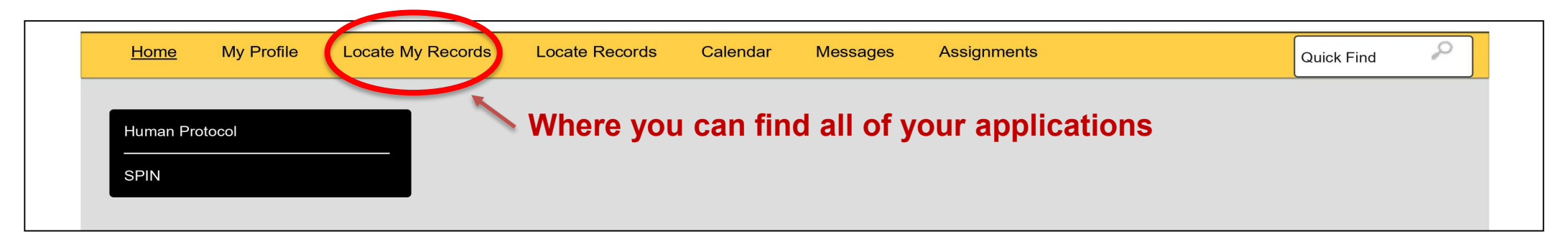

Under 'Locate My Records', you will see all of your applications currently in the system. Refer to the record status to determine the status of your application. If an application is 'In Development', it has not been submitted.

| Results found: 4 Switch Owner You 🗸                           |   |               |                   |                                                          |                           |                        |                |  |
|---------------------------------------------------------------|---|---------------|-------------------|----------------------------------------------------------|---------------------------|------------------------|----------------|--|
| Drag a column header and drop it here to group by that column |   |               |                   |                                                          |                           |                        |                |  |
|                                                               |   | Record Number | Record Owner      | Record Title                                             | Record Primary Department | Record Primary Sponsor | Record Status  |  |
| •                                                             | ≣ | 21-222        | Macchione, Alicia | TEST PROTOCOL 10/27/21                                   | Psychology                | (                      | In Development |  |
| ۲                                                             | ≣ | 21-130        | Macchione, Alicia | Effects of Religion on Investment Perceptions            | Psychology                |                        | Approved       |  |
| ►                                                             | ≣ | 21-129        | Macchione, Alicia | Race, Gender, & Leadership                               | Psychology                |                        | Approved       |  |
| •                                                             | ≣ | 21-107        | Macchione, Alicia | Self-affirmation Effects on Math and Reading Performance | Psychology                |                        | In Development |  |

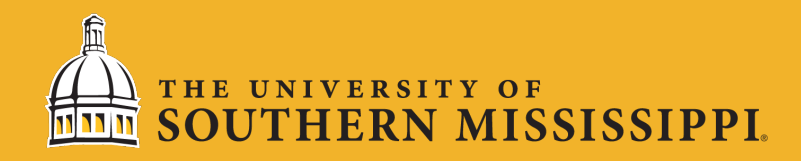

#### 2. Locate My Records (continued)

If you have multiple submissions under one protocol (initial, modification, etc.), to determine where a specific submission is you will need to:

- 1. Click the icon with 4 lines,
- 2. Click 'View',
- 3. Click on the specific application you are trying to locate.

| Results | sults found: 5 Switch Owner You V                           |                 |                   |                                  |                         |                           |                        | Export to Excel |  |
|---------|-------------------------------------------------------------|-----------------|-------------------|----------------------------------|-------------------------|---------------------------|------------------------|-----------------|--|
| Drag a  | ag a column header and drop it here to group by that column |                 |                   |                                  |                         |                           |                        |                 |  |
|         |                                                             | Record Number   | Record Owner      | Record Title                     |                         | Record Primary Department | Record Primary Sponsor | Record Status   |  |
| •       | ≣                                                           | 21-313          | Macchione, Alicia | Weight and Hiring Decisions      |                         | Psychology                |                        | In Development  |  |
| •       | ≣                                                           | 21-222          | Macchione, Alicia | TEST PROTOCOL 10/27/21           |                         | Psychology                |                        | In Development  |  |
| Þ       | ≡                                                           | Edit            | Acchione, Alicia  | Effects of Religion on Investmen | t Perceptions           | Psychology                |                        | Approved        |  |
| Þ       | Ξ                                                           | Create New      | Modification (    | 05-N v-2021 In Review)           |                         | Psychology                |                        | Approved        |  |
| Þ       | ≘                                                           | Info<br>Delete  |                   | on (12-Oct-2021 Approved)        | and Reading Performance | Psychology                |                        | In Development  |  |
|         |                                                             | Bookmark Record |                   |                                  |                         |                           |                        |                 |  |

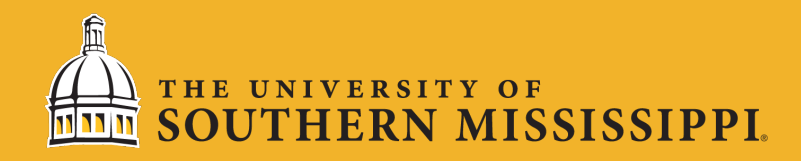

#### 2. Locate My Records (continued)

Next, click 'Show Current Route' and you will be shown where exactly your submission is in the review process.

| Status: In Review       |
|-------------------------|
|                         |
| oute History)           |
| Mandatory Form)         |
| Mandatory Form)         |
| Mandatory Form)         |
| Mandatory Form)         |
|                         |
|                         |
|                         |
| ou<br>Mai<br>Mai<br>Mai |

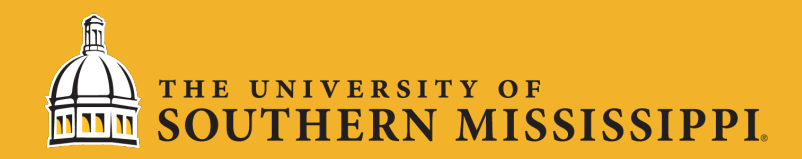

### 3. Search Using Quick Find

| <u>Home</u> | My Profile | Locate My Records | Locate Records | Calendar | Messages | Assignments | Quick Find | ρ |
|-------------|------------|-------------------|----------------|----------|----------|-------------|------------|---|
|             |            |                   |                |          |          |             |            |   |
| Human Prot  | locol      |                   |                |          |          |             |            |   |
|             |            |                   |                |          |          |             |            |   |

If you know your protocol # you can type it in the Quick Find search bar and then refer to the record status to determine the status of your application. If an application is 'In Development', it has not been submitted.

| L.                |        |                           |                       |                            |                           |                     | Module Admin    | Welcome Alic | ia Macchione | Logout |  |
|-------------------|--------|---------------------------|-----------------------|----------------------------|---------------------------|---------------------|-----------------|--------------|--------------|--------|--|
| ecords            | l      | ocate Records             | Calendar N            | Messages Assignments       |                           |                     |                 |              | 21-129       | P      |  |
| Results<br>Drag a | found: | 1<br>n header and drop it | here to group by that | at column                  |                           | [                   | Export to Excel |              |              |        |  |
|                   |        | Record Number             | Record Owner          | Record Title               | Record Primary Department | Record Primary Spop | Record Status   |              |              |        |  |
| •                 | ≣      | 21-129                    | Macchione, Alicia     | Race, Gender, & Leadership | Psychology                |                     | Approved        |              |              |        |  |
|                   |        |                           |                       |                            |                           |                     |                 |              |              |        |  |

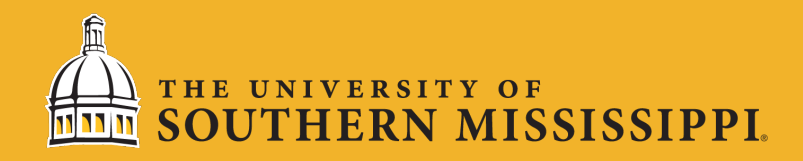

## 3. Search using Quick Find (continued)

If you have multiple submissions under one protocol (initial, modification, etc.), to determine where a specific submission is you will need to:

- 1. Click the icon with 4 lines,
- 2. Click 'View',
- 3. Click on the specific application you are trying to locate.

| Results | s found:                                                      | 5               |                                                             | Switch Owner You 🗸                                   |                           |                        | Export to Excel |  |  |
|---------|---------------------------------------------------------------|-----------------|-------------------------------------------------------------|------------------------------------------------------|---------------------------|------------------------|-----------------|--|--|
| Drag a  | arag a column header and drop it here to group by that column |                 |                                                             |                                                      |                           |                        |                 |  |  |
|         |                                                               | Record Number   | Record Owner                                                | Record Title                                         | Record Primary Department | Record Primary Sponsor | Record Status   |  |  |
| Þ       | ≣                                                             | 21-313          | Macchione, Alicia                                           | Weight and Hiring Decisions                          | Psychology                |                        | In Development  |  |  |
| Þ       | ≣                                                             | 21-222          | Macchione, Alicia                                           | TEST PROTOCOL 10/27/21                               | Psychology                |                        | In Development  |  |  |
| Þ       |                                                               | Edit            | <ul> <li>acchione, Alicia</li> <li>Master Decorr</li> </ul> | Effects of Religion on Investment Perceptions        | Psychology                |                        | Approved        |  |  |
| Þ       |                                                               | Create New      | Modification (                                              | 05-Nov-2021 In Review)                               | Psychology                |                        | Approved        |  |  |
| Þ       | ≣                                                             | Info<br>Delete  | Initial Applicati                                           | on (12-Oct-2021 Approved)<br>and Reading Performance | e Psychology              |                        | In Development  |  |  |
|         |                                                               | Bookmark Record |                                                             |                                                      |                           |                        |                 |  |  |

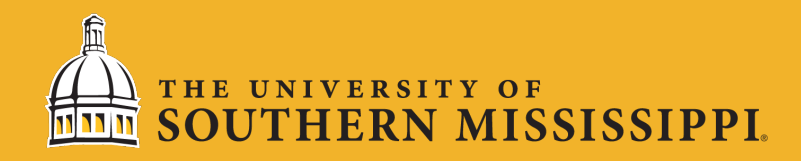

#### 3. Search using Quick Find (continued)

Next, click 'Show Current Route' and you will be shown where exactly your submission is in the review process.

| Modification                        |             | Submission N | Number: 21-130-02 | Created on: 05-Nov-2021 | Status: In Review |
|-------------------------------------|-------------|--------------|-------------------|-------------------------|-------------------|
|                                     |             |              |                   |                         |                   |
| Document/Form                       | Туре        | Status       |                   | Show Current Route (    | Route History)    |
| Human Subjects Research Application | Application | Completed    | PDF               |                         | (Mandatory Form)  |
| InvestmentStudy.pdf                 | Attachment  | Completed    |                   |                         | (Mandatory Form)  |
| InvestmentStudyConsent.docx         | Attachment  | Completed    |                   |                         | (Mandatory Form)  |
| Study 2 Modification Questionnaire  | Attachment  | Completed    |                   |                         | (Mandatory Form)  |
|                                     |             |              |                   |                         |                   |
|                                     |             |              |                   |                         |                   |
|                                     |             |              |                   |                         |                   |
|                                     |             |              |                   |                         |                   |

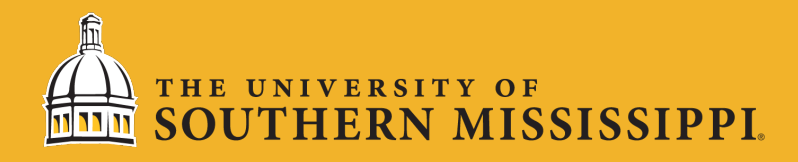

### Ok, I located my application. Now what?

Depending on where your application is, you may want to reach out about pushing your application forward. For example, if your application is with the school director, reach out to the school director.

| Active Routing Progress |              |                                  |                        |           |                         |                        |  |
|-------------------------|--------------|----------------------------------|------------------------|-----------|-------------------------|------------------------|--|
|                         |              | 21-130 - Alicia Macc             | hione"Effects of Relig | jion on i | Investment Perceptions" |                        |  |
| Route Nam               | e Route Type | e Step Number/Name               | Who                    |           | Notified                | Decision               |  |
| Application<br>Route    | Final Review | Step 1 - PI Notification         | Alicia Macchione       |           | 05-Nov-2021 1:07:32 PM  | Informed -             |  |
| Application<br>Route    | Final Review | Step 3 - Route Audit             | InfoEd Sysadmin        | 4         | 05-Nov-2021 1:07:33 PM  | Not Applicable -       |  |
| Application<br>Route    | Final Review |                                  | Alicia Macchione       | 4         | 05-Nov-2021 1:07:33 PM  | Not Applicable -       |  |
| Application<br>Route    | Final Review |                                  | JoAnn Johnson          | 4         | 05-Nov-2021 1:07:33 PM  | Approved -<br>Approved |  |
| Application<br>Route    | Final Review |                                  | Samuel Bruton          | 4         | 05-Nov-2021 1:07:32 PM  | Not Applicable -       |  |
| Application<br>Route    | Final Review | Step 4 - Co Investigator Approva | l Faith Brown          |           | 05-Nov-2021 1:20:41 PM  |                        |  |
| Application<br>Route    | Final Review |                                  | Lucas A Keefer         | 4         | 05-Nov-2021 1:20:42 PM  | Approved -<br>Approved |  |
| Application<br>Route    | Final Review |                                  | Donald Sacco           | 4         | 05-Nov-2021 1:20:43 PM  | Approved -<br>Approved |  |
| Application<br>Route    | Final Review | Step 5 - School Director Review  | Sara Jordan            |           |                         |                        |  |
| Application<br>Route    | Final Review | Step 6 - IRB Office              | JoAnn Johnson          |           |                         |                        |  |
| Application<br>Route    | Final Review | Step 7 - Board / Member Review   | IRB Reviewer           |           |                         |                        |  |
| Application<br>Route    | Final Review | Step 8 - Chair Review            | Donald Sacco           |           |                         |                        |  |
| Application<br>Route    | Final Review | Step 9 - Review Finalization     | JoAnn Johnson          |           |                         |                        |  |

#### N MISSISSIPPI

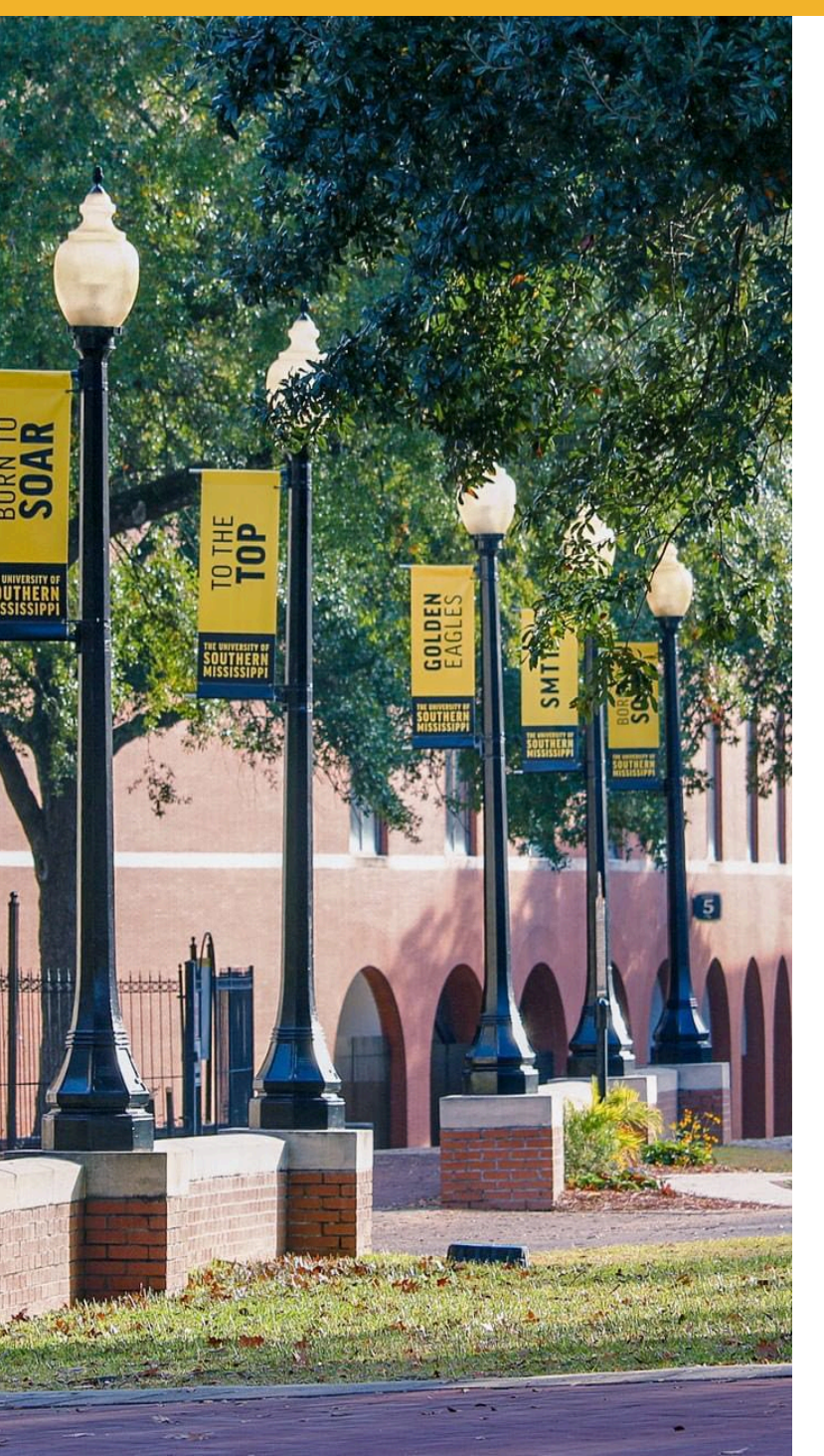

Questions? https://www.usm.edu/rese arch-integrity/institutionalreview-board.php

Contact: irbhelp@usm.edu

(601) 266-5997